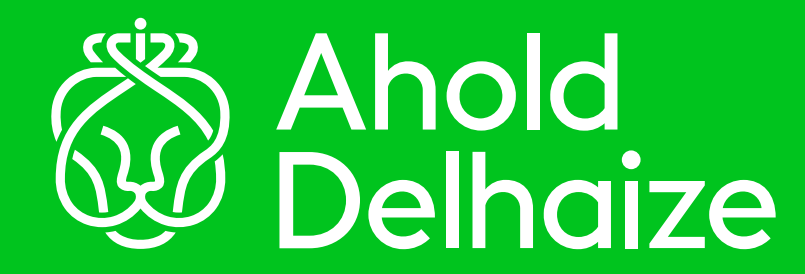

## How to register for Azure MFA

### **Azure Multi-Factor Authentication User Guide**

To complete the steps below you will need your smartphone and your computer or laptop.

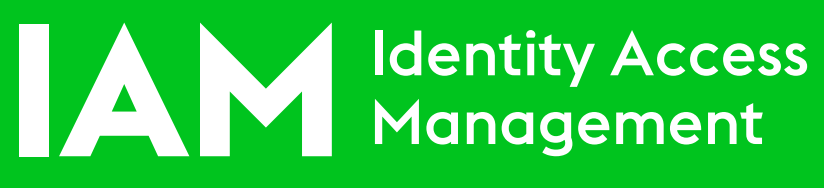

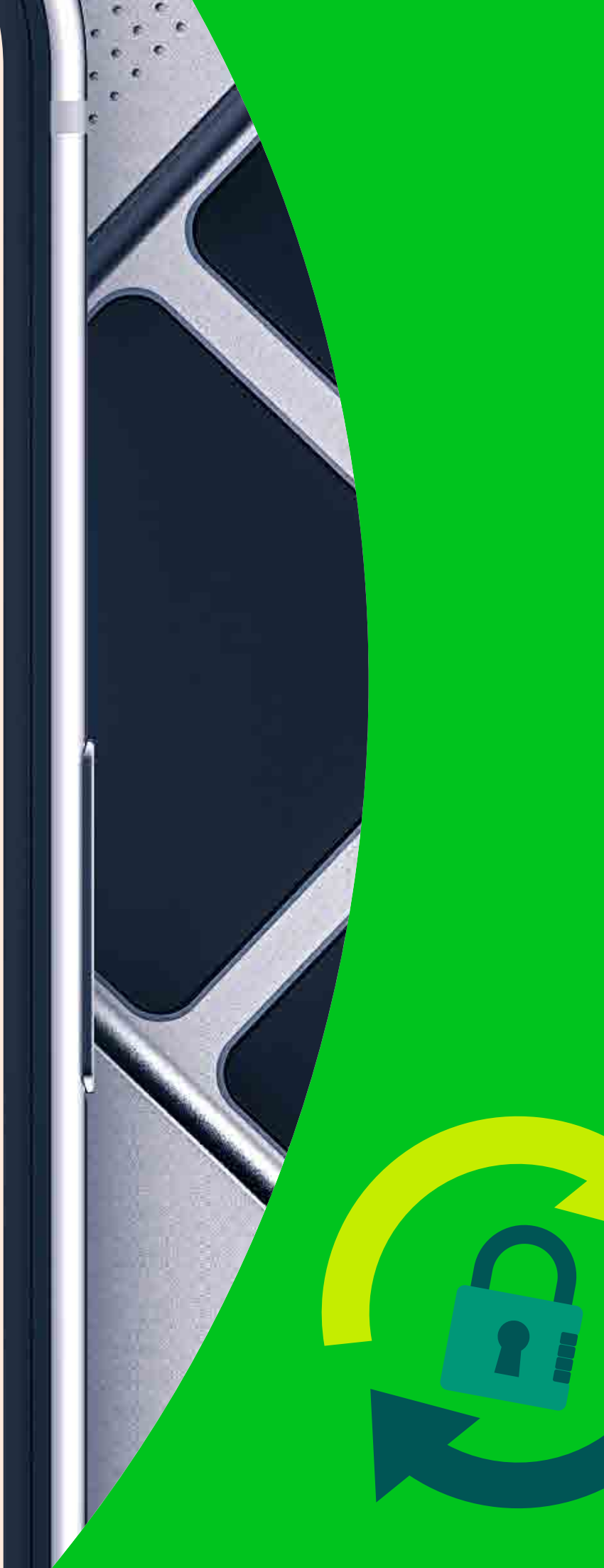

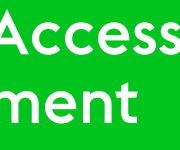

### **STEP 1**

< Messages

### Bert

#### Hey Zoe. What's Azure MFA and why do I need it?

Hey Bert. Azure MFA is an electronic second authentication method in which a user is granted access to a Ahold Delhaize applications and systems after successfully presenting two or more pieces of evidence to an authentication mechanism.

#### What types of evidence would I need to give?

That's simple, they are -I. What you know (your password) 2. What you have (your phone).

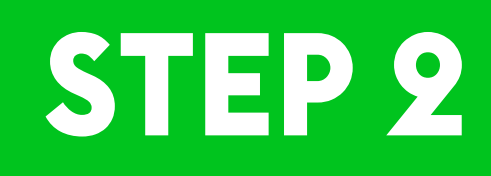

#### Thanks Zoe, but how do I use Azure MFA?

If your association with Ahold Delhaize is less than 14 days you can register yourself from https://aka.ms/mysecurityinfo. If more than 14 days, you would need to contact the helpdesk.

Yes, it's been less then 14 days

That's great! On your smartphone, download the Microsoft Authenticator app from App Store or Google Play.

If you have it installed, open Google Chrome on your computer and go to https://aka.ms/mysecurityinfo and sign-in.

| Microsof          | t         |      |  |
|-------------------|-----------|------|--|
| Sign in           |           |      |  |
| Bert@aholddel     | haize.com |      |  |
| No account? Crea  | ite one!  |      |  |
| Can't access your | account?  |      |  |
|                   | Back      | Next |  |

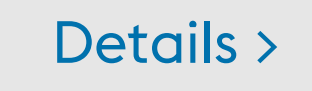

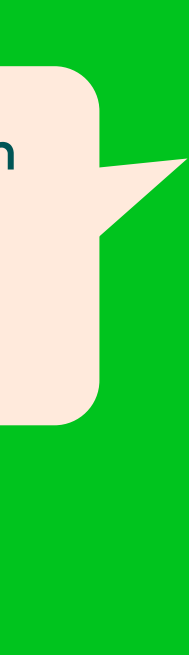

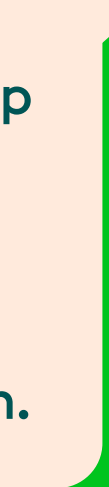

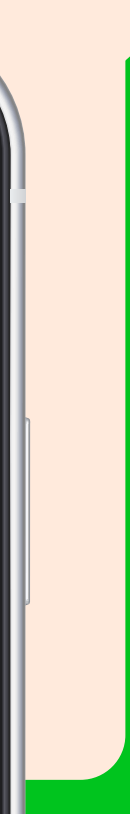

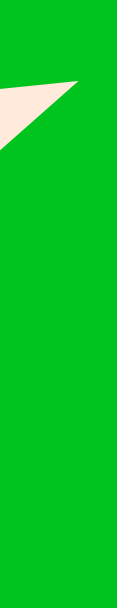

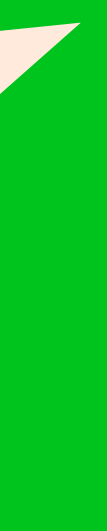

# TEP 3

Ok. I can login, and it says, 'More information required'. What shall I do Zoe?

#### Microsoft

bert@aholddelhaize.com

#### More information required

Your organization needs more information to keep your account secure

#### Use a different account

Learn more

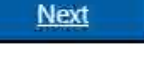

#### You can click on Next and start setting up your Microsoft Authenticator App

#### Microsoft Authenticator

### Start by getting the app

On your phone, Install the Microsoft Authenticator app. Download now After you install the Microsoft Authenticator app on your device, choose "Next".

I want to use a different authenticator app

Next

I want to set up a different method

#### Continue to click Next until you see a QR code

#### Microsoft Authenticator

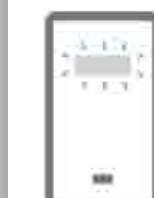

Set up your account

If prompted, allow notifications. Then add an account, and select "Work or school".

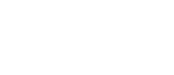

Back Next

I want to set up a different method

### **STEP 4**

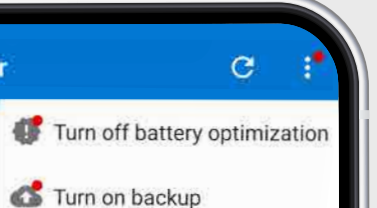

+ Add account

nticator

n

Rearrange accounts

Show codes

Settings

HelpSend Feedback

Payments Addresses

#### I see the QR code on my laptop. What do I do next?

#### Microsoft Authenticator

#### Scan the QR code

Use the Microsoft Authenticator app to scan the QR code. This will connect the Microsoft Authenticator app with your account.

After you scan the QR code, choose "Next".

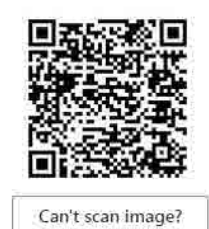

I want to set up a different method

Open Microsoft Authenticator app on your mobile click on 3 dots towards the top right corner. Then click on Add Account

Choose 'Work or school account' and then click on 'Scan a QR code'. You can then scan the QR code on your laptop/desktop browser.

Add account
 What kind of account are you adding?
 Personal account

 Work or school account
 Work or school account
 Other account (Google, Facebook, etc.)

| Add | work or school accoun |
|-----|-----------------------|
|     | Scan a QR code        |
| à   | Sign in               |

Back Next

Great, l've done that Zoe 👍

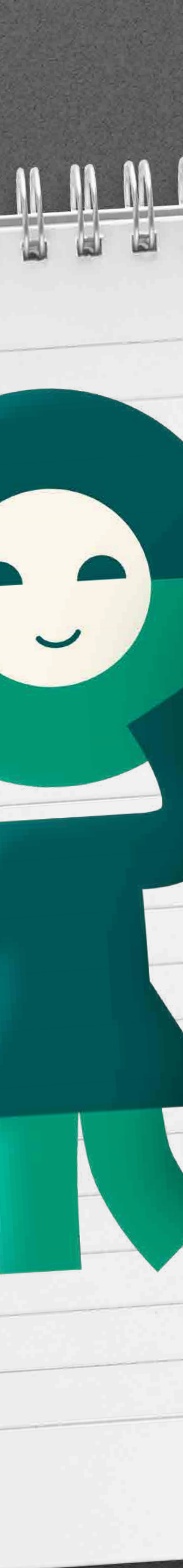

| <b>STEP 5</b>                                                            | Microsoft Authenticator<br>Scan the QR code<br>Use the Microsoft Authenticator app to scan the QR code. This will connect the Microsoft Authenticator<br>app with your account. |                                                                                                    |
|--------------------------------------------------------------------------|----------------------------------------------------------------------------------------------------|----------------------------------------------------------------------------------------------------|
| Thanks Zoe! I<br>have scanned<br>the QR code<br>and added my<br>account. | After you scan the QR code, choose "Next".<br>Can't scan image?<br>Back Next                                                                                                    |                                                                                                    |
|                                                                          | Microsoft Authenticator                                                                                                    | Yes Bert. Click 'Nex<br>and you'll receive of<br>notification on you<br>mobile to approve<br>the sign in. |
| Great. I have<br>approved the<br>notification.                           | Back Next Ewant to set up a different method                                                                                                    |                                                                                                    |

You should now see confirmation that the Microsoft Authenticator app has been successfully registered. Click on 'Done' and you will see it under the 'Security Info' tab.

#### Success!

Great Job! You have successfully set up your security info. Choose "Done" to continue signing in. Default sign-in method:

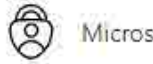

Microsoft Authenticator

Done

#### Security info

These are the methods you use to sign into your account or reset your password.

Default sign-in method: Microsoft Authenticator - notification Change

SM-G998B

+ Add sign-in method

Microsoft Authenticator

### **STEP 6**

#### Now Bert, let's add the backup methods like Phone call or Text Message. Click on the Add Sign-in Method from the drop-down menu select 'Phone' and click on 'Add'

| Add a method                        | * | Add a method                        |
|-------------------------------------|---|-------------------------------------|
| Which method would you like to add? |   | Which method would you like to add? |
| Choose a method                     | ~ | Phone                               |
| Authenticator app                   |   | Cancel                              |
| Phone                               |   |                                     |
| Alternate phone                     |   |                                     |
| Office phone                        |   |                                     |
|                                     | - |                                     |

Select your country or region from the drop-down menu and enter your mobile phone number. Then select 'Text me a code' or 'Call me' and click Next to verify your Mobile Phone Number.

▶ 1234567890

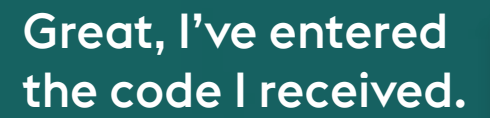

| Phone                            | >                                                                                                    |
|----------------------------------|----------------------------------------------------------------------------------------------------|
| We just sent a 6 digit code to + | Enter the code below.                                                                                           |
| Resend code                      |                                                                                                    |
|                                  | The second second second second second second second second second second second second second second second se |

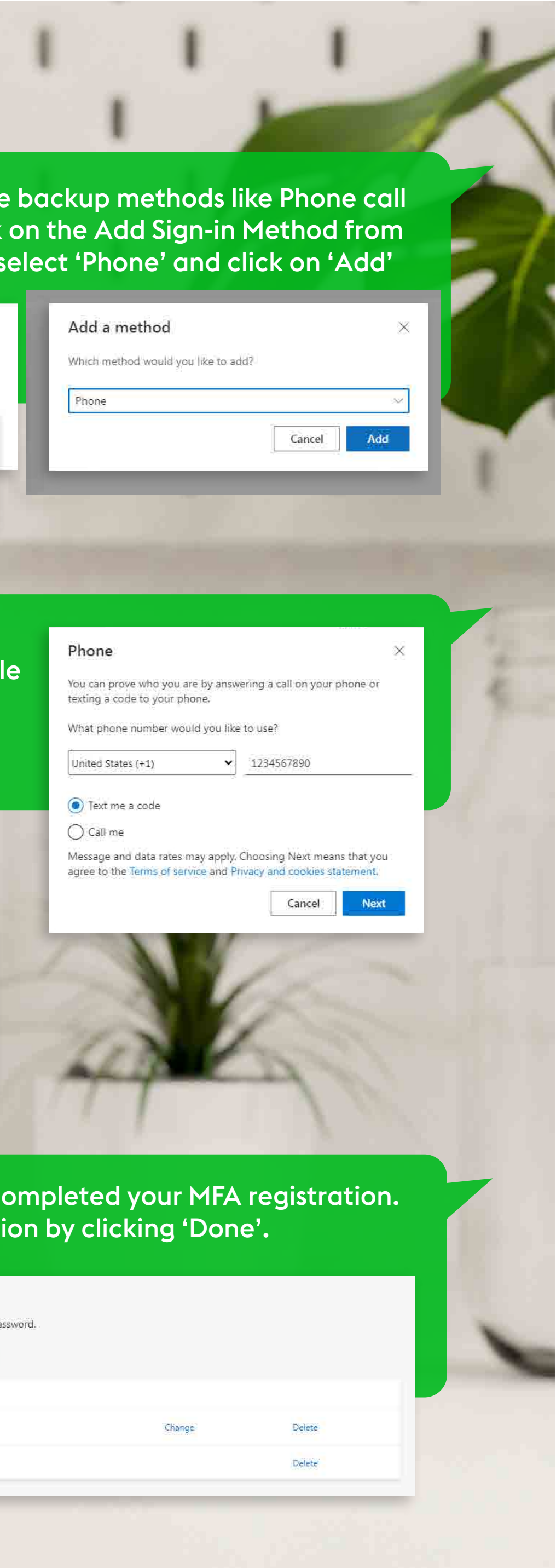

You have now successfully completed your MFA registration. You can close your registration by clicking 'Done'.

| Sec                                                                   | urity info                                    |                              |        |        |  |  |
|-----------------------------------------------------------------------|-----------------------------------------------|------------------------------|--------|--------|--|--|
| These a                                                               | re the methods you use to sign into your acco | ount or reset your password. |        |        |  |  |
| Default sign-in method: Microsoft Authenticator - notification Change |                                               |                              |        |        |  |  |
| + A                                                                   | dd sign-in method                             |                              |        |        |  |  |
| C                                                                     | Phone                                         | ÷                            | Change | Delete |  |  |
| ۲                                                                     | Microsoft Authenticator                       | SM-G998B                     |        | Delete |  |  |

It's now asks for my Phone number Zoe

## **STEP 7**

#### < Messages

### Bert

Zoe, What are the steps to register for Azure MFA after 14 days?

> After 14 days, you need to be in the office to self-register or call your local helpdesk. The helpdesk can help you with the registration process.

> **Note:** It's recommended to use MS Auth app as a primary option with a backup option of phone call or text message. As with MS Auth app the users can be benefitted with various offerings from IAM like Passwordless Sign-in.

For registering to legacy MFA services like RSA, Cisco Duo and IBM, you need refer our existing knowledge base.

#### Details >

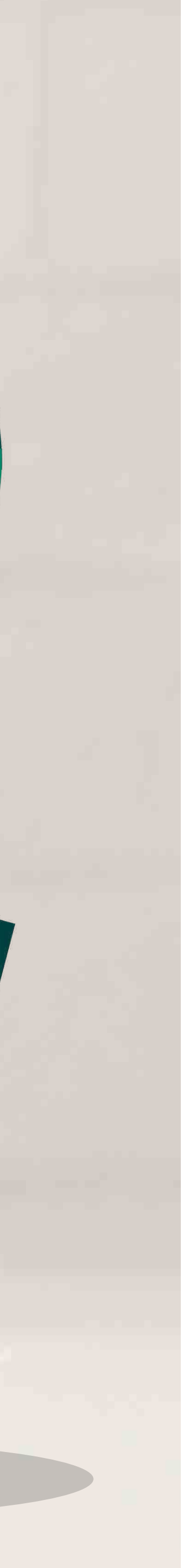